## Bildoptimierung "Mehrfach-Automatik" 臆

Bild – Bildoptimierung – Mehrfach-Automatik

Die Mehrfach-Automatik zeigt Ihnen eine Auswahl von verschiedenen Bildoptimierungen an. Haben Sie zum Beispiel ein Bild, bei dem Sie unsicher sind, welche Automatik wohl am sinnvollsten ist, dann klicken Sie auf die Mehrfach-Automatik

Sie können für die Mehrfach-Automatik selbst entscheiden, welche Bildoptimierungen angezeigt werden sollen. Klicken Sie dazu auf das Icon <sup>keinstellung...</sup> im Dialog der Mehrfach-Automatik.

Hier können Sie sich Ihre bevorzugten Automatiken in Gruppen zusammenstellen.

|                | 🔀 🔹 🐨 Grup | pen                       |
|----------------|------------|---------------------------|
| PerfectlyClear |            | Neue Gruppe               |
| i2e<br>Xe847   |            | Gruppe löschen            |
| RGBMax         | Funk       | tionen in Gruppe:         |
|                |            | Standard                  |
|                | PC         | PerfectlyClear hinzufügen |
|                | æ          | i2e hinzufugen            |
|                | ¥9         | Xe847 hinzufügen          |
|                |            | RGBMax hinzufügen         |
|                | ()         | YMax hinzulügen           |
|                |            | Skript hinzuliug          |
|                | 2          | Originalansicht hinzufü   |
|                |            | ) (                       |

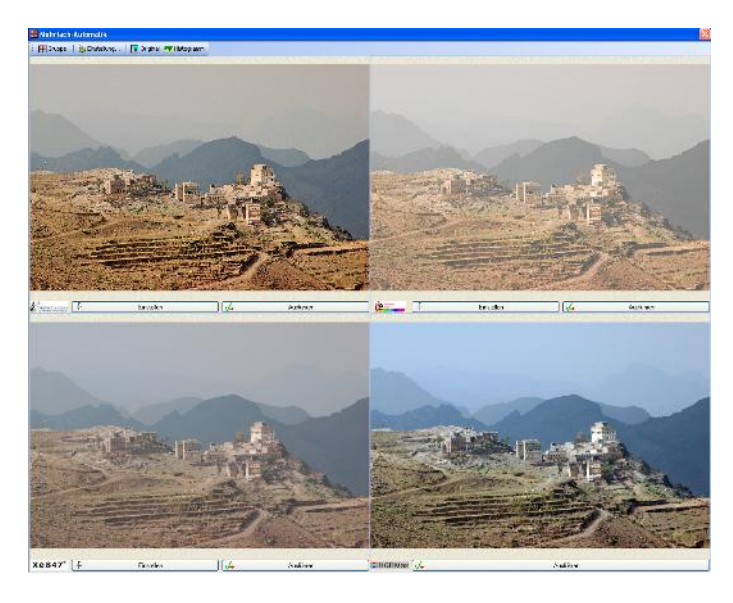

Es wird Ihnen die Auswahl von den Bildoptimierungen als Vorschau angezeigt. Um welche es sich jeweils handelt, sehen Sie links unten im Vorschaubild.

Möchten Sie im Vergleich das Originalbild sehen, klicken Sie mit gehaltener rechter Maustaste auf ein Vorschaubild oder auf den Button "Original"

Sind Sie von einer Optimierung überzeugt, klicken Sie nur doppelt auf das jeweilige Vorschaubild oder auf "Ausführen" unterhalb des Bildes. Soll innerhalb einer Automatik etwas geändert werden, klicken Sie auf "Einstellen". Der entsprechende Dialog öffnet sich dann.

Wichtig: Wenn Sie über "Einstellen" an der jeweiligen Automatik etwas ändern, wird diese Einstellung gespeichert! Rufen Sie über die Mehrfach-Automatik wieder die jeweilige Automatik auf, werden die vorher gemachten Einstellungen übernommen. Rufen Sie allerdings die Automatik nicht über die Mehrfach-Automatik auf, sondern einzeln, dann werden diese Einstellungen nicht übernommen.

## <u>Tipp:</u>

Wenn Sie die Mehrfach-Automatik häufiger nutzen, ist es sinnvoll, dafür einen Tastaturkürzel einzurichten oder zumindest das Icon in der Werkzeugleiste einzublenden.

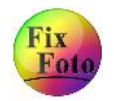

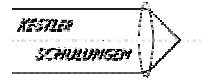